## Adobe Acrobat Reader DC のインストール方法

PDF ファイルの読み込みはで不具合が出ています。 対応策として、Reader のソフトを再インストールしてみてください。

- 下記のダウンロードページを開く https://get.adobe.com/jp/reader/enterprise/
- 手順1~3を選択
  - 手順1:windows10
  - 手順2: Japanese
  - 手順3:ReadeDC·····
- ③ 「今すぐダウンロード」をクリックする

🖶 今すぐダウンロード

④ ダウンロードしたソフトを実行し、インストール作業を行う

| L | Adobe Acrobat Reader DCをダウンロードす<br>る                                                                                                    |
|---|----------------------------------------------------------------------------------------------------|
| 0 | 詳細情報:                                                                                                    |
|   | Adobe Acrobat Reader DC ソフトウェアは、PDF 文書で正しい表<br>示、印刷、注釈付与を行うためのグローバルスタンダード (無料) で<br>す。                                                                  |
|   | フォーム、マルチメディアなど、あらゆる種類の PDF コンテンツを<br>開いて操作できる唯一の PDF ビューアです。                                                                                            |
|   | 重要:Adobe Acrobat Reader DC をダウンロードしてインストールす<br>る前に必要システム構成をご確認ください。 設定とデプロイメント<br>の詳細は、エンタープライズ管理ガイド(Enterprise Administration<br>Guide)*(英語)を参照してください。 |
|   | Adobe Acrobat Reader DCを配布するには、Adobe Acrobat Reader<br>DC配布許諾契約が必要です。詳しくはここをクリックしてくださ<br>い。                                                             |
|   | <b>手順1</b><br>Windows 10 ▼                                                                                                    |
|   | 手順2<br>Japanese   ▼                                                                                                    |
|   | <b>手順3</b><br>Reader DC 2019.012.20034 Japanese for Wind⊦▼                                                                                              |
|   | 必要システム構成 (179 MB)                                                                                                    |
|   | [今すぐダウンロード] ボタンをクリックすると、Adobe ソフトウェア使用許講契<br>約を読み、その内容に同意したものとみなされます。                                                                                   |
|   | ◆ 今すぐダウンロード                                                                                                    |
|   | ウィルス対策ソフトウェアを一時的に無効にする必要があります。                                                                                                    |